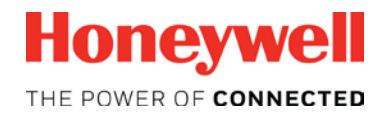

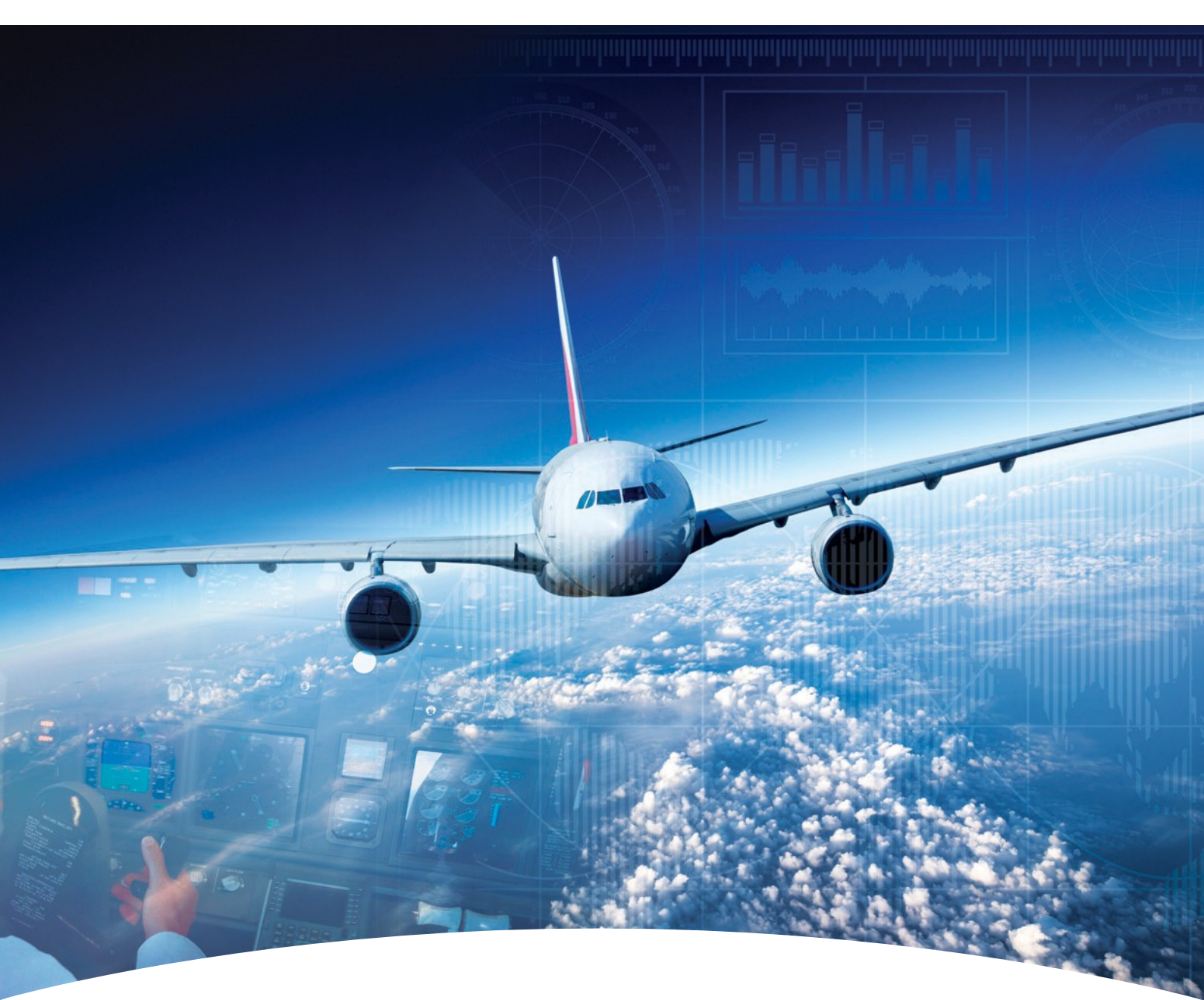

Aerospace Software and Data Services (ASDS) Wireless Service Management ADG100 (DLMU-W) Guide

# Contents

### 1 Configuring Wireless Service(s)

Accessing Wireless Service Downloading Configuration File Uploading the Configuration File to ADG100

#### HONEYWELL - CONFIDENTIAL

This copyrighted work and all information are the property of Honeywell International Inc., Contain trade secrets and may not, in whole or in part, be used, duplicated, or disclosed for any purpose without prior written permission of honeywell international inc. All rights reserved.

**Disclaimer:** The information in this document is subject to change without notice. The images and the information contained herein is only for the purpose of representation and this manual should, therefore, be used as a guide only. Honeywell reserves the right to revise this publication and make changes from time to time in the content hereof without obligation to notify any person of such revision or changes.

Copyright 2018 Honeywell International Inc.

All Rights Reserved

The Wireless Service Management helps to:

- Download Configuration File
- Upload the Configuration File to ADG100
- Install Client Certificates
- Connect the Client Certificate to ADG100

 ← Contents

Accessing Wireless Service Downloading Configuration File Uploading the Configuration File to ADG100

#### **Toaccess wireless service**

- 1. Login to ASDS by typing https://ads.honeywell.com in your browser.
- 2. On the ASDS Dashboard page, click **()** Wireless Service Management.

| erospace Software and Dat                       | a Services (ASDS)                          |                                                                                                    | Need He                              |
|-------------------------------------------------|--------------------------------------------|----------------------------------------------------------------------------------------------------|--------------------------------------|
| My Downloads                                    | Purchase/Subscribe<br>Software             | GoDirect Services                                                                                             | View & Pay Invoices                  |
| Download NavDBs And EGPWS<br>Files              | Request Primus EPIC Wireless<br>Activation | One place to view/renew current<br>purchases/manage<br>subscriptions for your Honeywell<br>Aerospace Services | View all your pending invoices       |
| GO TO MY DOWNLOADS                              | PURCHASE/SUBSCRIBE SOFTWARE                | REVIEW RENEWALS                                                                                               | VIEW & PAY                           |
| Important Links                                 | Wireless Servi                             | ice Management                                                                                                | rrain Database(EGPWS)                |
| Contact Us. Get answers to your a<br>questions. | ADG 100, ADG 200                           | D & ADG 300 Management                                                                                        | vnload your service bulletin today ! |

#### The Manage Wireless Gateway page appears.

|                                                                                          |                                    | Manage Wireless Gateway Manage User Access Manage Wifi Certifica |  |  |
|------------------------------------------------------------------------------------------|------------------------------------|------------------------------------------------------------------|--|--|
| Aircraft Data Gateway 100 Pha                                                            | ase - 1 (Wireless Data LAN Managen | nent Unit) PN: G7229-00x                                         |  |  |
|                                                                                          | Customer                           | Part Number                                                      |  |  |
|                                                                                          | DLMUW Test Customer                | Fleet Configuration : 60004509-000001                            |  |  |
| Download Configuration files to set up the Aircraft Data Gateway 100 for Wireless Access |                                    |                                                                  |  |  |
| View Applicable Aircrafts                                                                |                                    | Download Fleet Configuration                                     |  |  |

✓ Contents

Accessing Wireless Service

### Downloading Configuration File

Uploading the Configuration File to ADG100

### To download the configuration file

1. Click **1 DOWNLOAD FLEET CONFIGURATION** to download the configuration file needed to setup the ADG100.

The Save As dialog box appears and enables you to browse and select the location to download the zip file.

#### NOTE:

- Use a Personal Computer (PC) or Laptop to download the configuration file.
- Do not unzip this file as it is not a standard zip file.

|                                        |                                                   | Manage Wireless Gateway        | Manage User Access | Manage Wifi Certificates |
|----------------------------------------|---------------------------------------------------|--------------------------------|--------------------|--------------------------|
| Aircraft Data Gateway 100 Pha          | se - 1 (Wireless Data LAN Management              | Unit) PN: G7229-00x            |                    |                          |
|                                        | Customer                                          | Part Number                    |                    |                          |
|                                        | DLMUW Test Customer                               | Fleet Configuration : 60004509 | -000001            |                          |
| Download Configuration files to set up | the Aircraft Data Gateway 100 for Wireless Access |                                |                    |                          |
| View Applicable Aircrafts              |                                                   | Download Fleet Configuration   |                    |                          |

2. Click **1** VIEW APPLICABLE AIRCRAFTS to view the list of aircraft tail numbers where the configuration file can be used.

|                                       |                                       | Manage Wireless Gateway        | Manage User Access | Manage Wifi Certificates |
|---------------------------------------|---------------------------------------|--------------------------------|--------------------|--------------------------|
| Aircraft Data Gateway 100 Ph          | ase - 1 (Wireless Data LAN Man        | agement Unit) PN: G7229-00x    |                    |                          |
|                                       | Customer                              | Part Number                    |                    |                          |
|                                       | DLMUW Test Customer                   | Fleet Configuration : 60004509 | -000001            |                          |
| Download Configuration files to set u | o the Aircr Data Gateway 100 for Wire | less Access                    |                    |                          |

**NOTE**: You can reset the ADG100 to factory default by downloading the **dlmuwcfg\_reset.zip** file from the **Additional Actionss** section on the **Manage Wireless Gateway** page. The process of loading the reset configuration file is the same as that of the **Uploading the Configuration File to ADG100**. However, loading the reset configuration file disables the wireless access on the ADG100.

| Additional Actions                                                                               | Additional Links      |  |
|--------------------------------------------------------------------------------------------------|-----------------------|--|
| Download factory defaults<br>Disables wireless access on your Aircraft Data Gateway 100 (DLMU-W) | Download Instructions |  |

Accessing Wireless Service Downloading Configuration File Uploading the Configuration File to ADG100

### To upload the configuration file to ADG100

1. Connect the USB Drive to your Windows based computer and format it to FAT32. Then, download or copy the Configuration File into FAT formatted USB Drive's root directory.

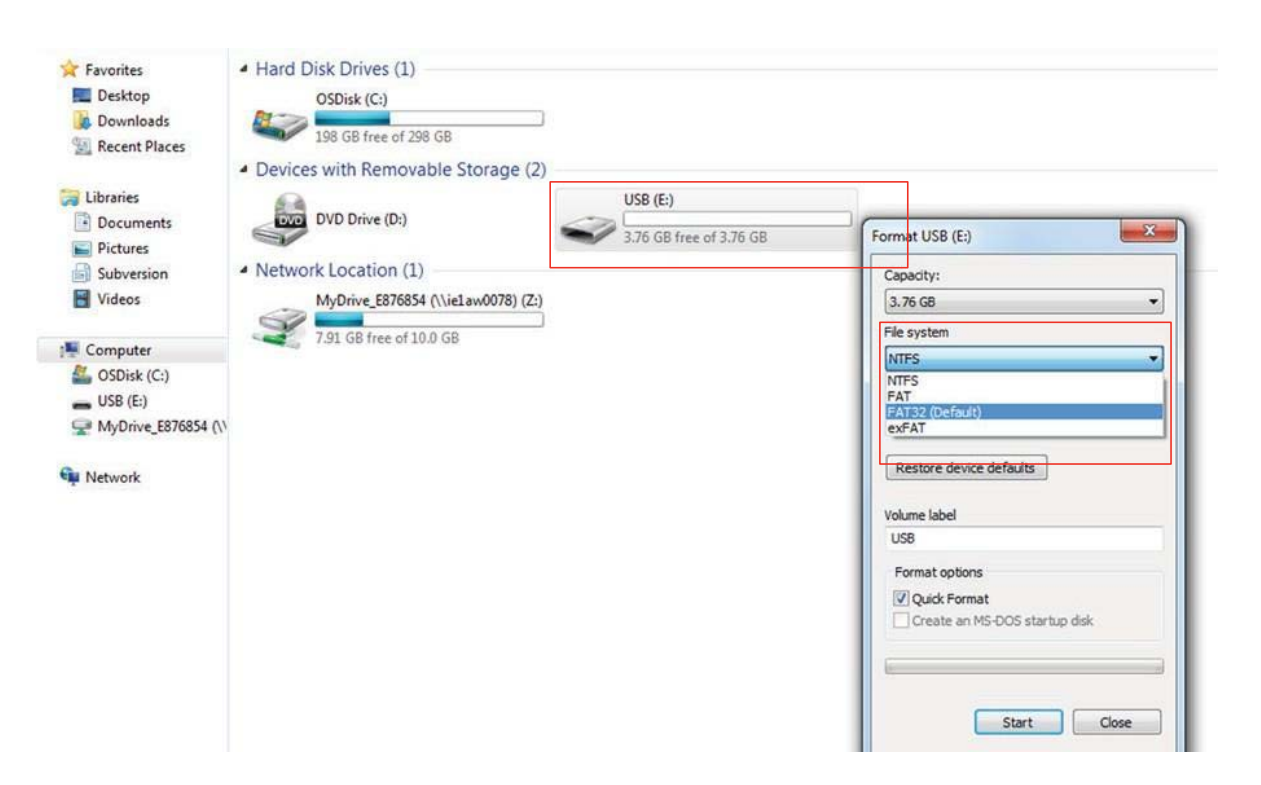

2. Eject the USB from the PC and plug USB drive (loaded with configuration file from the PC) to the ADG100.

NOTE: Before plugging the USB, make sure the power to the DLMUW is on and that there is an SD card in slot number 1.

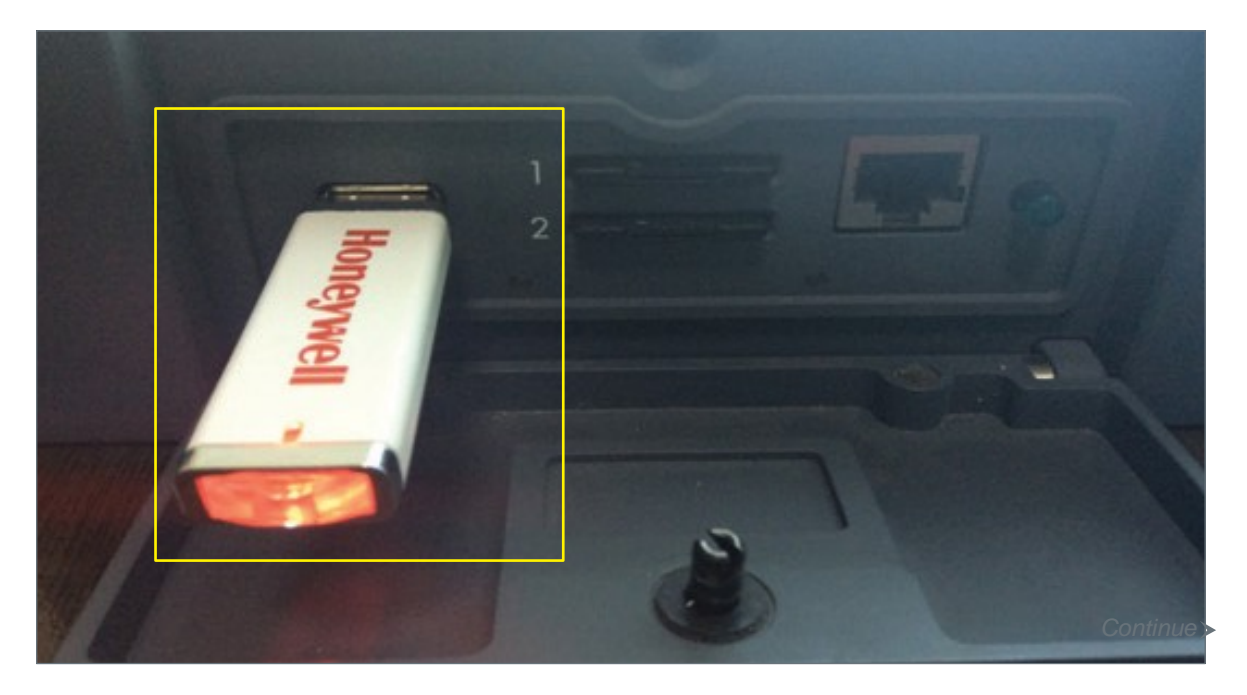

3. To initiate the configuration loading, toggle the Wi-Fi Switch from ON to OFF (i.e from In/Depressed to Out/Extended) on ADG100 to update the latest configuration.

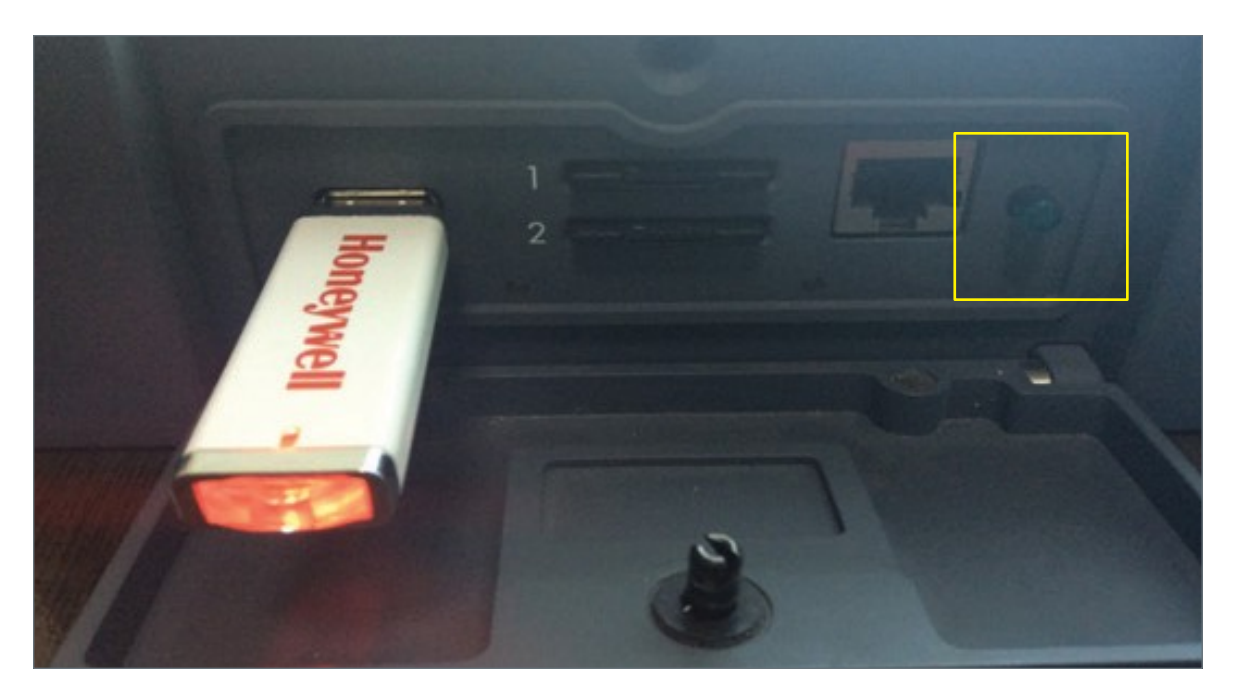

**NOTE**: During the load process, both lights will flash amber. When both the lights turn green; it indicates that the configuration loading is successful. If the left light flashes and the right light is steady amber, it indicated that the configuration has failed. The ADG100 will write a status file to the USB with the file name install\_tailnumber.log.

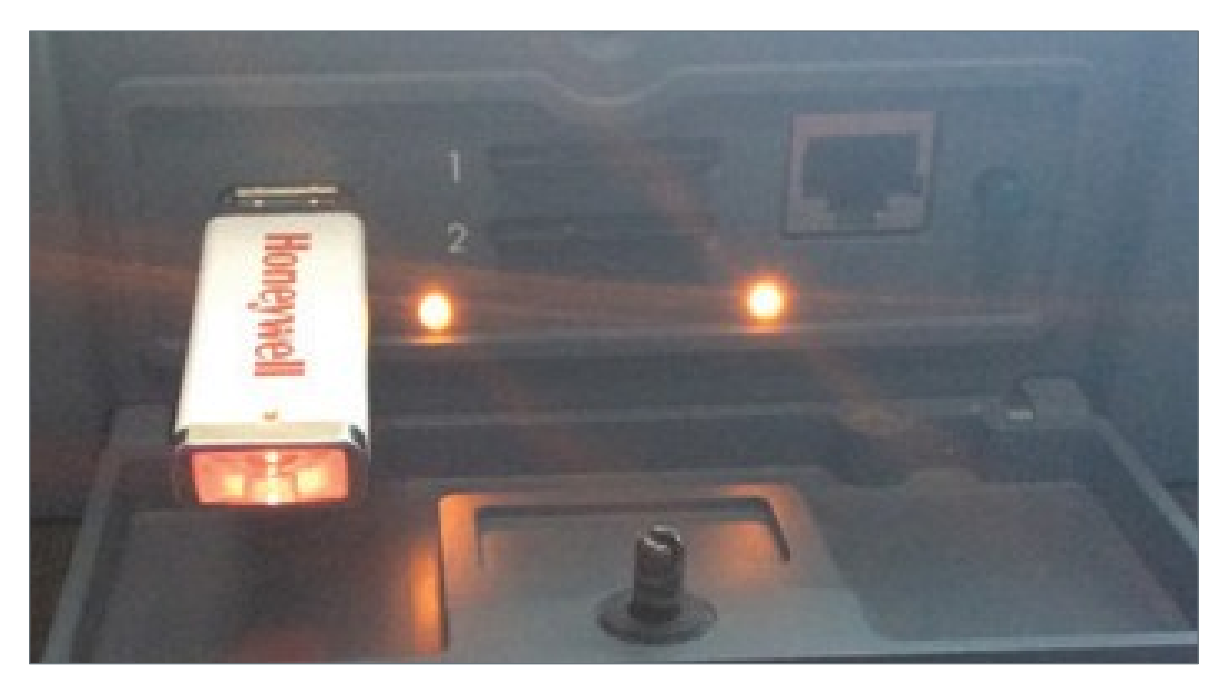

Following is the list of files transferred during the load process:

| Filename | install_tailnumber.log | Tail number is the SSID or incrementing number if the SSID is not set and a copy of install_tailnumber.log is present on the media. |  |
|----------|------------------------|----------------------------------------------------------------------------------------------------|--|
| Content  | command complete       | Candidate file validated, and stored to persistent memory configuration part number version number                                  |  |
|          | File integrity fault   | Candidatefiledecryptionfailed                                                                                                    |  |
|          | File version fault     | Candidate file version not greater than or equal to current version                                                                 |  |
|          | Tailnumbermismatch     | Tail number from APM not found in candidate file                                                                                    |  |

4. Reboot the ADG100 by removing the USB from the ADG100 device. Toggle the Wi-Fi Switch from **OFF** to **ON** (pressed - green light) on ADG100 to update the latest configuration.

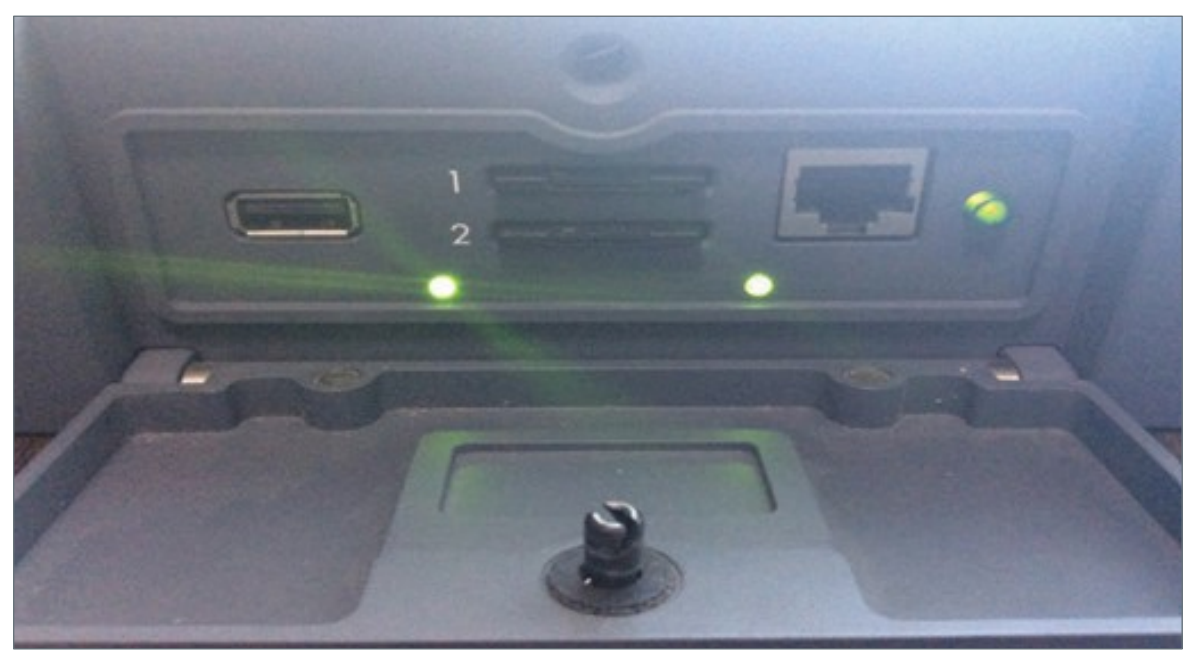

Cycle power to the ADG100 once configuration file load is complete. It can take up to one minute for ADG100 to complete self-test and activate Wi-Fi.

For additional information, visit www.honeywell.com

Honeywell International Inc., 21111 N. 19th Ave., Phoenix, AZ 85027 Phone: +1 (602) 365-3099 www.honeywell.com

January 2018 ©2018 Honeywell International Inc.

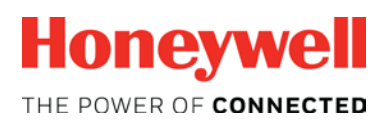